In this article, you will learn how submit a request for a language course on INSPIRA, our Learning and Recruiting system.

#### **Table of contents**

| Table of contents                | 1 |
|----------------------------------|---|
| Step One: Create a new account   | 1 |
| Step Two: Log-in to Inspira      | 4 |
| Step Three: Sign up for learning | 8 |

### Step One: Create a new account

- 1. Go to elearning.un.org
- 2. Click on "Register Now"

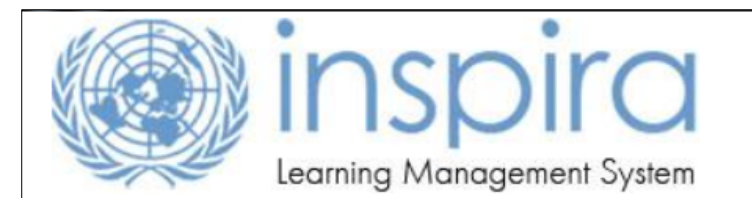

## Notice to United Nations Secretariat staff members

United Nations Secretariat staff members with regular appointments, including field staff members, are <u>not required</u> to register. Please click on <u>https://inspira.un.org</u> and log in with the User ID and password that are provided to you.

UN Volunteers, associate experts, consultants, individual contractors, military/police personnel and interns must register as a learner using the form below. Please fill out all fields and observe that the User ID is generated automatically. Please note down the User ID for login to inspira LMS.

# **External Learner Registration**

| Enter Registration Information | tion                       |
|--------------------------------|----------------------------|
| *First Name:                   | abc 3                      |
| *Last Name:                    | abc 4                      |
| User ID:                       | lms.abc.abc                |
| *Password:                     |                            |
| *Confirm Password:             |                            |
| *Email Address:                | abc@un.org × 7             |
| *Date of Birth:                | 05/12/1985 3 05/DEC/1985 8 |
|                                |                            |
| Register Return to pre         | evious page                |
| * Required Information         | <b>`</b>                   |

- 3. Enter your First Name
- 4. Enter your Last Name, your User ID will be automatically generated once you entered both of your First Name and Last Name.
- 5. Enter your Password
- 6. Confirm your **Password**
- 7. Enter your Email Address
- 8. Specify your Date of Birth
- 9. Click on "Register"

| Registration Successful                                                                              |  |  |  |  |
|----------------------------------------------------------------------------------------------------|--|--|--|--|
| You have been successfully registered as a user 'Ims.abc.abc'.                                       |  |  |  |  |
| Note down the User ID and Password you entered. This information will also be mailed to you shortly. |  |  |  |  |
| If you have any questions regarding your registration, please contact inspira<br>Support Centre.     |  |  |  |  |
| Return to Sign in page                                                                               |  |  |  |  |

A confirmation page will appear showing that you have successfully registered.

10. Click on Return to Sign in page

|          | Forgot User ID  |
|----------|-----------------|
|          | 1               |
|          | Forgot Password |
| Password | 6               |
|          |                 |
|          | Login           |

Please sign in from this page and follow steps in **Part II** to request for learning and enroll in language courses.

#### Step Two: Log-in to Inspira

If you already have an account on Inspira and have seen the below page, please be aware that we have changed log-in steps. Instead of going through the recruitment module, you will now be asked to go through: <u>https://elearning.un.org</u>

|                                                                                   | Inspira<br>Human Resources Gateway                                                                                                    | ŀ                                                                                                    | lome                                           | Manuals                                                     | Contact Us                   | Sign out |
|-----------------------------------------------------------------------------------|----------------------------------------------------------------------------------------------------|----------------------------------------------------------------------------------------------------|------------------------------------------------|-------------------------------------------------------------|------------------------------|----------|
| Favorites 🔻                                                                       | Main Menu 👻 > 🕴                                                                                                    | My Learning                                                                                                    |                                                |                                                             |                              |          |
| Learnir<br>"My Le<br>In orde<br>elearni<br>Note: I<br>"LMS."<br>For exa<br>"LMS.e | g Instructions<br>arning" is no longer accessible<br>r to access "My Learning", ple<br>ng.un.org (Inspira LMS).<br><sup>1</sup> you have created your accou<br>in front of your old User ID wi<br>ample, if your User ID in Inspir<br>bo". | e from Inspira HR.<br>ease sign out from Ir<br>int in Inspira LMS b<br>hile logging into elea<br>ra LMS was "abc", y | nspira H<br>efore 4 I<br>arning.ur<br>rour Use | R and log into<br>December 201<br>n.org.<br>r ID in Inspira | 16, please add<br>LMS is now |          |

Please be aware that when you log-in to the new site, you must add **"LMS."** in front of your old User ID when logging into elearning.un.org. For example, if your User ID is "abc", you User ID is now **"LMS.abc".** 

| 🗲 🤅 🌈 https://elearning.un.org/psp/PUNATQ/?cmd=login&langu: 🔎 ൳ 🔒 🖒 🎯 Inspira : | Sign-in ×                              |
|---------------------------------------------------------------------------------|----------------------------------------|
|                                                                                 | inspire<br>Learning Management System  |
| 2                                                                               | Forgot User ID<br>LMS.abc              |
|                                                                                 | Login                                  |
|                                                                                 | Register now                           |
|                                                                                 | Contact us                             |
|                                                                                 | © United Nations. All rights reserved. |

- 1. Go to elearning.un.org
- 2. Enter your new user ID with **"LMS."**

- 3. Enter your **password**
- 4. Click on "Login"

| Favorites Main Menu                                                                              |  |
|--------------------------------------------------------------------------------------------------|--|
|                                                                                                  |  |
| My Learning                                                                                      |  |
| My Learning<br>View a summary of your learning activities, certification status, and objectives. |  |

5. Click on **"My Learning"** 

**IMPORTANT:** You must submit a request for registration first. This first procedure does not register you for a course, but send a request to the system to give you access to the courses.

| inspira<br>Learning Management System                                                                                                    |                                         |                                     |             |                 |
|----------------------------------------------------------------------------------------------------|-----------------------------------------|-------------------------------------|-------------|-----------------|
| My Learning                                                                                                    |                                         |                                     |             |                 |
| You can view five of your most current activities. You can search for learning us<br>catalog by selecting the corresponding link. Submit a learning request by select | sing a keyword se<br>ting the Request f | arch or browse<br>or Learning link. |             |                 |
| My Learning Tools                                                                                                    | Search Lear                             | ning Catalog                        |             |                 |
| All My Learning Request for Learning 7                                                                                                    | Select Sear                             | ch Category: All                    |             |                 |
|                                                                                                    | Search the                              | Catalog:                            |             |                 |
| Pending Fee 6                                                                                                    | Sea                                     | rch Brov                            | vse Catalog |                 |
| L                                                                                                    |                                         |                                     |             |                 |
| My Learning Activities                                                                                                    |                                         |                                     |             | <b>⊡</b> 1-3 of |
| Title                                                                                                    | Туре                                    | Status                              | Date        | Pending Fee     |
| Performance Management for Managers and Supervisors                                                                                                    | Live Classroom<br>Instruction           | Dropped                             | 03/11/2016  |                 |
| Performance Management for Managers and Supervisors                                                                                                    | Live Classroom<br>Instruction           | Dropped                             | 03/11/2016  |                 |
| Engagement of consultants and individual contractors in Inspira                                                                                                    | Live Classroom<br>Instruction           | Dropped                             | 01/11/2016  |                 |

- 6. If you already had an account, your activity status from inspira.un.org has been migrated to elearning.un.org and you should be able to see them in **"My Learning Activities"** table
- 7. Click on "Request for Learning"

| Favorites Main Menu >  | Self Service > Learning > My Learning                                                                                 |
|------------------------|----------------------------------------------------------------------------------------------------|
| Learning Requ          | Jest                                                                                                    |
| To submit a Learning R | equest, select a Learning Type and fill in the required information's, if any. When complete press the Submit Request |
| button                 |                                                                                                    |
| Raise Request          |                                                                                                    |
| *Learning Type:        |                                                                                                    |
| Submit Request         | Return to previous page                                                                                               |

8. Click on the magnifying glass symbol to see the Learning Type categories available.

| Look Up                                                                                                 | X |
|----------------------------------------------------------------------------------------------------|---|
| Look Up Learning Type                                                                                   | ^ |
| Search by: Learning Type begins with                                                                    |   |
| Look Up Cancel Advanced Lookup                                                                          |   |
| Search Results                                                                                          |   |
| View 100 First 1-4 of 4 Last<br>Learning Type<br>Procurement<br>NY Language Course<br>Mandatory Courses |   |

9. You will notice that a screen will pop-up. Click on NY Language Course

| Learning Req                      | uest                                                                                                  |                   |
|-----------------------------------|----------------------------------------------------------------------------------------------------|-------------------|
| To submit a Learning l<br>button. | Request, select a Learning Type and fill in the required information's, if any. When complete press t | he Submit Request |
| Raise Request                     |                                                                                                    |                   |
| *Learning Type:                   | NY Language Course                                                                                    |                   |
| *UN Entity:                       | ✓                                                                                                    |                   |
| Submit Request                    | Return to previous page                                                                               |                   |

10. Choose your UN Entity from the drop-down menu

**Facing any problems?** Not all Entities are eligible for language courses. If you receive an error message, click <u>here</u> to see our eligibility information.

| Learning Req                      | uest                                                                                                    |
|-----------------------------------|----------------------------------------------------------------------------------------------------|
| To submit a Learning F<br>button. | Request, select a Learning Type and fill in the required information's, if any. When complete press the Submit Request |
| Raise Request                     |                                                                                                    |
| *Learning Type:                   | NY Language Course                                                                                                    |
| *UN Entity:                       | Delegate of a Permanent Mission to the UN 🗸                                                                            |
| *Email Address:                   | example@un.org                                                                                                    |
| Index Number:                     | 123456                                                                                                    |
| Submit Request                    | Return to previous page                                                                                                |

11. After selecting your UN Entity, two more items will appear on the screen: **Email Address** and **Index Number**. Your e-mail address will be filled out automatically by our system.

Check if there are any spelling mistakes in your e-mail address. Entering your index number is **not** a mandatory field; if you are not sure of what your number is leave it blank.

12. We strongly advise you to double-check your information before submitting your request. After checking all items, click on **Submit Request.** 

| Learning Request                                                                                                    |                   |
|----------------------------------------------------------------------------------------------------|-------------------|
| To submit a Learning Request, select a Learning Type and fill in the required information's, if any. When complete press the button. | ne Submit Request |
| An email has been sent to you. Follow the instructions to complete your registration.                                                |                   |
| Please note that only UN staff members with an active UN email account are authorized to access the courses.                         |                   |
| In case you didn't receive the email, Kindly contact Inspira Support Centre.                                                         |                   |

Our system will forward an e-mail to the address you have provided with further instructions on how to complete your registration. You will see the following message on your screen.

| < ) 🖉 https://elearning.un.org/psc/LANDING/EMPLOYEE/ELM/c/l 🔎 – 🔒 🖒                 |
|-------------------------------------------------------------------------------------|
| Inspira Learning                                                                    |
| To process your request, kindly confirm by pressing the Submit Confirmation button. |

Click on the link provided in our e-mail to complete your registration. You will be prompted with the *Inspira Learning* page. Click on **Submit Confirmation.** 

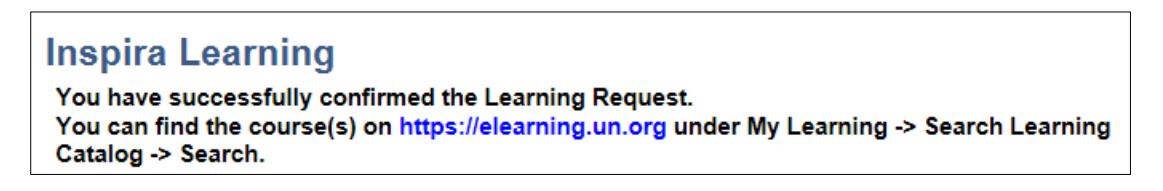

In a few moments, the page will confirm your learning request with the above message.

That's it! Now you can search for courses in our catalogue. Next, you will learn how to search and register for courses.

### Step Three: Sign up for learning

#### Go to elearning.un.org

| Forgot User ID  |   |
|-----------------|---|
| LMS.abc 🙎       |   |
| Forgot Password |   |
| Password        | 2 |
|                 |   |
| Login           | 3 |

- 1. Enter your new user ID with "LMS."
- 2. Enter your password
- 3. Click on "Login"

| Favorites Main Menu                                                                              |  |
|--------------------------------------------------------------------------------------------------|--|
|                                                                                                  |  |
|                                                                                                  |  |
| My Learning                                                                                      |  |
| My Learning<br>view a summary of your learning activities, certification status, and objectives. |  |
|                                                                                                  |  |

4. Click on "My Learning"

| inspira<br>Learning Mar                                                     | nagement Systen                                                        | n                                                                                                    |
|-----------------------------------------------------------------------------|------------------------------------------------------------------------|----------------------------------------------------------------------------------------------------|
| My Learning<br>You can view five of your m<br>catalog by selecting the corr | ost current activities. You can se<br>esponding link. Submit a learnin | earch for learning using a keyword search or browse<br>ng request by selecting the Request for Learning link. |
| My Learning Tools                                                           |                                                                        | Search Learning Catalog                                                                                       |
| All My Learning                                                             | Request for Learning                                                   | Select Search Category: All                                                                                   |
| Pending Fee                                                                 |                                                                        | Search the Catalog: 1132   6 Search   Browse Catalog                                                          |

- 5. Now, you can search for courses in our catalog. You can enter *the first 4 digits of the course LMS code*, or the *course name*. You can also enter *placement* to check for placement tests.
- 6. Click on Search

#### **Russian - Level 1**

#### Description:

Level courses range from level 1 (beginner) to level 8 or 9 (advanced). For non-native speakers only. The main objective is to learn the fundamentals of the language (LMS-1132).

Please note that activities without a specified Start Date can be taken at any time.

#### Abstract:

The level courses focus on all language skills — speaking, listening, writing, reading and interacting — and aim to develop both fluency and accuracy.

Each level involves 12 weeks of classes.

Students can register for only one level course per term. However, they can register for an additional special course, in the same or in another language.

Regular courses meet for a total of three to four hours per week, depending on the language and level. Each lesson may last one, one and a half or two hours, and meet several times a week. Regular courses may be offered in the morning (before work), at lunch hour or in the evening (after work).

Assessment of learning

End-of-term examinations (given after the last week of classes) or alternative forms of assessment of learning (such as continuous evaluation) are an integral and mandatory part of the regular courses of the Language and Communications Programme.

Students who fail the form of assessment required to validate their level in a given course and whose attendance rate is lower than 75% will be subject to the payment of an incomplete attendance fee when they register to any language course in one of the next two terms. The same applies to students who do not take the required form of assessment, even if they come to class on a regular basis within the term and even if they decide in advance to repeat the level.

To advance to the next level, students must pass both the written and oral components of the end-of-term examination (the minimum passing score is 65 points out of 100), or a continuous evaluation if offered.

| Activity Options for | Russian - Level 1                                |                               |            |              |        |
|----------------------|--------------------------------------------------|-------------------------------|------------|--------------|--------|
| Activity Code        | Location                                         | Туре                          | Start Date |              |        |
| LMS-1132-20          | United States, United Nations Learning Centre    | Live Classroom<br>Instruction | 03/10/2016 | View Details |        |
| LMS-1132-21          | United States, United<br>Nations Learning Centre | Live Classroom<br>Instruction | 03/10/2016 | View Details |        |
| LMS-1132-22          | United States, United<br>Nations Learning Centre | Live Classroom<br>Instruction | 05/01/2017 | View Deta 7  | Enroll |

7. Some courses offer more than one option of schedules and start dates. You may click on *View Details* to learn more about the course schedule. After having decided on the schedule of your preference, click on **Enroll**.

## INSPIRA LMS Guide: How register for language learning

| You may be aske<br>show or Incomple               | ed to provide more de<br>ete Attendance).       | etails, including                 | g proot of pay                    | ment for pas                 | st penalty fee                              | es (No-                                             |
|---------------------------------------------------|-------------------------------------------------|-----------------------------------|-----------------------------------|------------------------------|---------------------------------------------|-----------------------------------------------------|
| If you are a tuition<br>Cashier's office.         | on fee-paying stude                             | e <b>nt</b> , you must a          | attach a rece                     | ipt of payme                 | nt made to th                               | ie UN                                               |
| See all details (in<br>bottom of the pag          | cluding fee informatione.                       | on) by clicking                   | on the link f                     | or the Inform                | ation Circula                               | r at the                                            |
| If you have quest<br>Individual emails<br>system. | ions or concerns reg<br>about eligibility and r | arding your re<br>egistration pro | gistration, ple<br>ocesses will r | ease use the<br>not be answe | comment bo<br>red outside t                 | ox below.<br>he Inspira                             |
| Activity Name:                                    | Russian - Level 1                               |                                   | Туре:                             |                              | Live Classro                                | oom Instruction                                     |
| Activity Code:                                    | LMS-1132-22                                     |                                   | Location:                         |                              | United Natio<br>Centre, Unit<br>Learning Ce | ons Learning<br>ted Nations<br>entre, United States |
| Course Language:                                  | Russian                                         |                                   | Course Cat                        | tegory:                      | Regular                                     |                                                     |
| First session start time:                         | 12:00 PM                                        |                                   | Last Enroll                       | ment Date:                   | 23/12/2016                                  |                                                     |
| First session end time:                           | 1:30 PM                                         |                                   | Course Sta                        | rt Date:                     | 05/01/2017                                  |                                                     |
| Drop charge:                                      |                                                 |                                   | Course En                         | d Date:                      | 28/03/2017                                  |                                                     |
|                                                   |                                                 |                                   | Last Drop I                       | Date:                        | 10/01/2017                                  |                                                     |
| Price per seat:                                   |                                                 |                                   |                                   |                              |                                             |                                                     |
| Enrollment Status:                                | Pending Submissi                                | ion                               |                                   |                              |                                             |                                                     |
|                                                   |                                                 |                                   |                                   |                              |                                             |                                                     |
| *Please clarify your relati                       | onship with the UN                              | : Delega                          | te of a Perm                      | anent Missio                 | on to the U                                 | 8                                                   |
| *Please enter your UN ID                          | Expiration Date:                                | 31/12/2                           | 2017 🛐                            |                              |                                             |                                                     |
| My attachments                                    |                                                 |                                   |                                   | •                            |                                             |                                                     |
| Description                                       | Document Type                                   | File Name                         |                                   | Uploaded                     | View                                        | Delete                                              |
|                                                   |                                                 |                                   |                                   |                              | View                                        | Delete                                              |
| Add Attachment                                    |                                                 |                                   |                                   |                              |                                             |                                                     |

- 8. Select from the drop-down menu what your relationship with the UN is.
- 9. Enter your **UN ID expiration date.** (Please enter your spouse/partner's UN ID expiration date if you are a spouse/partner without a UN ID)
- 10. You will need to attach a copy of your UN pass\*.
  - If you are a **spouse/partner without a UN pass**, please attach the **SSS-143b** form with EO approval instead\*\*.
  - If you are a **fee-paying student**, you will also need to attach the **payment receipt** made to the UN Cashier's office.

Click on "Add Attachment"

\*In case your pass expires before the course ends, be sure to also submit a letter from your Executive Office or from the Head of your administration (with name, title, signature and date) indicating that your current appointment will be extended until the end of the language term for which you want to register.

\*\*Spouses/partners can get further information about registration by contacting <u>reachus@nylesa.org</u>

| Select Attachn  | nent                                               |        |
|-----------------|----------------------------------------------------|--------|
| *Document Type: | Justification of Appointment Extensic $\checkmark$ | 11     |
| *Description:   | This is a test                                     | 12     |
| *Select File:   |                                                    | Browse |
| Save            | Cancel                                             |        |

- 11. Select the document type from the drop-down menu
- 12. Add a description to your document
- 13. Click on Browse

| File Attachment | ×         |
|-----------------|-----------|
| Upload Cancel   | 14 Browse |

- 14. You will notice that a screen will pop-up. Click on **Browse** to find the document in your computer. Double-click on the document to choose it. You will notice that the document name will appear on the bar.
- 15. Click on **Upload**.

| Select Attachme | ent                                                |        |
|-----------------|----------------------------------------------------|--------|
| *Document Type: | Justification of Appointment Extensic $\checkmark$ |        |
| *Description:   | This is a test                                     |        |
| *Select File:   | ground_pass.jpg                                    | Browse |
| Save            | Cancel                                             |        |

16. You will see the name of the file you selected. Click on **Save**.

Repeat the same procedure for all documents you must upload. Under my attachments, you can see all documents you have uploaded into your application. Next, click on the *checkbox* and click on **Submit Enrolment**.

## INSPIRA LMS Guide: How register for language learning

| ease enter your                                                                                                    | UN ID Expiration Date:                                                                                                    | 31/12/2017                                                                                                    |                                                                                                    |                                                    |                                                                                             |
|----------------------------------------------------------------------------------------------------|----------------------------------------------------------------------------------------------------|----------------------------------------------------------------------------------------------------|----------------------------------------------------------------------------------------------------|----------------------------------------------------|---------------------------------------------------------------------------------------------|
| My attachments                                                                                                    |                                                                                                    |                                                                                                    |                                                                                                    |                                                    |                                                                                             |
| Description                                                                                                    | Document Type                                                                                                    | File Name                                                                                                    | Uploaded                                                                                                    | View                                               | Delete                                                                                      |
| This is a test                                                                                                    | Justification of<br>Appointment<br>Extension                                                                                                    | ground_pass.jpg                                                                                                    | 05/12/16<br>11:33:47AM                                                                                                    | <u>View</u>                                        | <u>Delete</u>                                                                               |
| Add Attachn                                                                                                    | nent                                                                                                    |                                                                                                    |                                                                                                    |                                                    |                                                                                             |
| Comments Hist                                                                                                    | ory                                                                                                    |                                                                                                    |                                                                                                    |                                                    |                                                                                             |
| Comments                                                                                                    |                                                                                                    |                                                                                                    |                                                                                                    |                                                    |                                                                                             |
| By checking the<br>I under<br>attach required<br>in my registrativ<br>I have read<br>Headquarters a<br>http://www.un.o<br>I confirm tha<br>my knowledge<br>I understand<br>requested by th | to certify that:<br>ubmission of my re<br>documents, to meet eligi<br>on being delayed or reject<br>and understood the rules<br>as listed in the last Informa<br>org/Depts/OHRM/sds/Icp/I<br>at statements made by me<br>and belief;<br>d that any misrepresentati<br>ne Organization may result | egistration does NOT guar<br>bility criteria or to provide<br>ted;<br>and policies of the Langu<br>ation circular available at<br><u>UNLCP/english/circular.ht</u><br>to the above questions a<br>on or material omission m<br>It in the rejection of my reg | antee my enrolme<br>more information<br>age and Commun<br><u>ml</u> .<br>ire true, complete<br>nade on this form o<br>gistration. | ent in the<br>when req<br>iications F<br>and corre | activity; failure to<br>uested will result<br>Programme at<br>ect to the best of<br>ocument |

- 17. Click on the *checkbox*
- 18. Click on Submit Enrolment

**That's it!** You have submitted your enrollment request. We will verify your documentation and you should receive a confirmation e-mail from our department confirming your registration soon. Thank you for applying for one of our language programs!